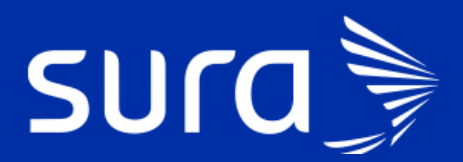

# IPS@ Historia Clínica

# Modificación sección Análisis y plan Contingencia COVID-19

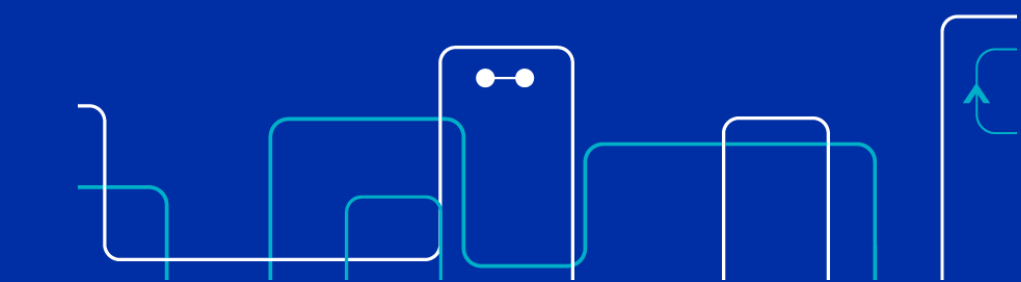

### > Nueva opción de menú en Urgencias y AP

El primer cambio que se realiza es generar dos opciones de Menú, la primera es la que se utiliza actualmente y una segunda sección muestra la Zona COVID, este menú tiene las mismas opciones de la parte superior, pero con el apellido COVID y será usada para la recepción de los pacientes con sospecha de COVID que asistan a nuestras IPS.

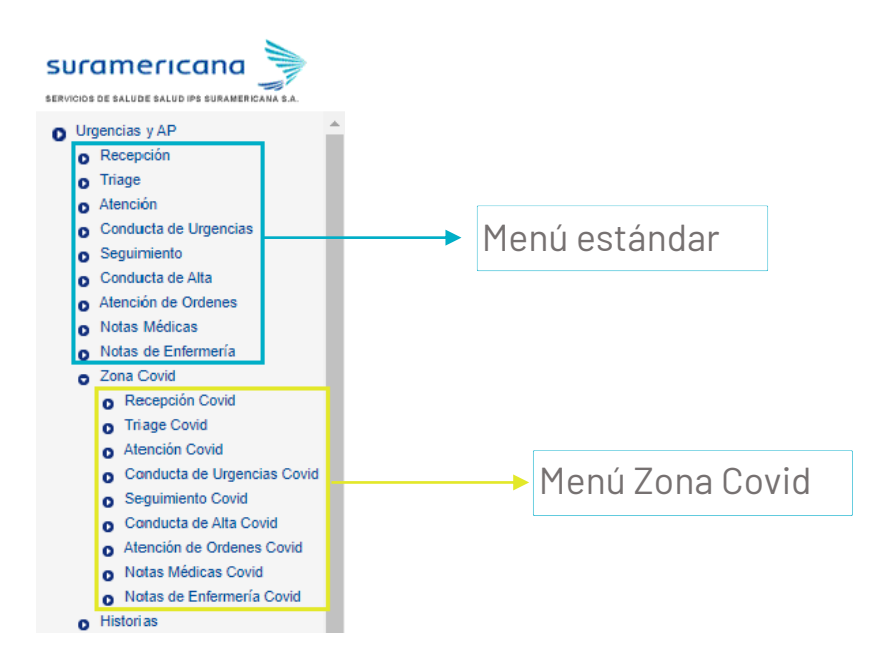

### > Menú: Urgencias y AP

A continuación, se detallan los cambios realizados en el menú que se usa actualmente.

#### > Recepción

Este formulario no sufre cambios.

#### > Triage

Al ingresar al triage de cada paciente aparece inicialmente el siguiente formulario:

|                                 |                                                                                                    | TARJETA DE TRIAGE   |                                             |      |
|---------------------------------|----------------------------------------------------------------------------------------------------|---------------------|---------------------------------------------|------|
| Paciente                        |                                                                                                    |                     |                                             |      |
| Identificación                  | CC 22299756 Inf. Básica                                                                                           | Nombre LINA YULIETH | Apellido MUÑOZ MONTOYA                      |      |
| Plan / Convenio                 | POS (URGENCIAS POS EPS-SUR/ V                                                                                     |                     | Tiempo de Triage<br>(hh:mm:ss) 00 : 00 : 21 |      |
| Atención ARL                    | Atender paciente ARL                                                                                              |                     |                                             |      |
| Tipo afiliación                 | COTIZANTE                                                                                                    |                     |                                             |      |
| Cuestionario de síntomas resp   | iratorios o nexo epidemiológico                                                                                   |                     |                                             |      |
| ¿Ha tenido fiebre?              |                                                                                                    |                     | ⊖ si                                        | O No |
| ¿Ha tenido problema respiratori | o (incluyendo tos) en los últimos 14 días?                                                                        |                     | ⊖ si                                        | O No |
| ¿Ha tenido dolor muscular, sens | ación de cansancio o debilidad, dolor de garganta?                                                                |                     | 🔾 si                                        | O No |
| ¿En su entorno cercano hay 2 o  | ¿En su entorno cercano hay 2 o más casos con fiebre y/o antecedentes clínicos y síntomas respiratorios? O Si O No |                     |                                             |      |
| ¿Usted cree que tiene infección | por COVID 19?                                                                                                    |                     | ⊖ si                                        | O No |
| Observaciones                   |                                                                                                    |                     |                                             |      |
|                                 |                                                                                                    |                     |                                             | //   |
|                                 |                                                                                                    |                     |                                             |      |

#### GUARDAR CANCELAR HISTORIA

| - 0 - | CUL | 20 | DAG |
|-------|-----|----|-----|
| скс   | СП  | 03 | PAU |

Primero se debe contestar todo el cuestionario de nexo epidemiológico, cualquier pregunta contestada con **SI,** genera una alerta informando que debe ingresar una observación y guardar el registro para encolar al paciente en la **Zona Covid**, es decir que ya no aparecerá más en estos listados y solo aparecerá encolado en la opción triage del menú nuevo Zona Covid, por lo que el paciente deberá ser direccionado a la Zona Covid para continuar con el proceso de triage.

| Paciente posible COVID-19, por favor ingrese una observación y guarde el registro para ser transferido a la zona CO | DVID |      |
|----------------------------------------------------------------------------------------------------|------|------|
| Luestionario de síntomas respiratorios o nexo epidemiológico                                                        |      |      |
| ¿Ha tenido fiebre?                                                                                                  | O Si | No   |
| ¿Ha tenido problema respiratorio (incluyendo tos) en los últimos 14 días?                                           | O Si | No   |
| ¿Ha tenido dolor muscular, sensación de cansancio o debilidad, dolor de garganta?                                   | O Si | No   |
| ¿En su entorno cercano hay 2 o más casos con fiebre y/o antecedentes clínicos y síntomas respiratorios?             | O Si | No   |
| ¿Usted cree que tiene infección por COVID 19?                                                                       | Si   | O No |
| Dbservaciones                                                                                                    |      |      |
| Paciente con sospecha de <u>COVID</u> por contacto con familiar contagiado.                                         |      |      |
|                                                                                                    |      | //   |

GUARDAR CANCELAR HISTORIA

Si en todas las preguntan contestan **NO**, el sistema muestra el formulario que siempre han trabajado para realizar la clasificación del triage del paciente y continuar la atención:

1

| Cuestionario de sístemes consisterios o pous onidemiclósico                                                                                                    |                                           |                  |          |           |                    |        |
|----------------------------------------------------------------------------------------------------|-------------------------------------------|------------------|----------|-----------|--------------------|--------|
| Cuestionario de sintomas respiratorios o nexo epidemiológico                                                                                                    |                                           |                  |          |           |                    |        |
| ¿Ha tenido fiebre?                                                                                                    |                                           |                  |          |           | 🔾 Si               | No     |
| $_{\dot{c}}$ Ha tenido problema respiratorio (incluyendo tos) en los últimos 1                                                                                                  | 4 días?                                   |                  |          |           | 🔾 Si               | No     |
| ¿Ha tenido dolor muscular, sensación de cansancio o debilidad, d                                                                                                    | olor de garganta?                         |                  |          |           | 🔾 Si               | No     |
| ¿En su entorno cercano hay 2 o más casos con fiebre y/o anteceo                                                                                                    | lentes clínicos y síntomas respiratorios? | 2                |          |           | 🔾 Si               | No     |
| ¿Usted cree que tiene infección por COVID 19?                                                                                                    |                                           |                  |          |           | 🔍 Si               | No     |
| *Motivo que Origina<br>la atención:                                                                                                    | •                                         |                  |          |           |                    |        |
| *Tipo de Evento                                                                                                    | ENFERMEDAD GENERAL                        |                  |          |           |                    |        |
| *Motivo Consulta                                                                                                    |                                           |                  |          |           |                    |        |
| Nota de Recepción                                                                                                    | asdadadsad                                |                  |          |           |                    |        |
|                                                                                                    |                                           |                  |          |           |                    |        |
| Exámen Físico                                                                                                    |                                           |                  |          |           |                    |        |
| Exámen Físico PA / mmHg                                                                                                    | FC / Min                                  |                  | FR / Min |           | SaO <sub>2</sub> % |        |
| Exámen Físico<br>PA / mmHg<br>Temperatura *C                                                                                                    | FC / Min                                  |                  | FR / Min |           | SaO <sub>2</sub> % |        |
| Exámen Físico PA / mmHg Temperatura *C Escala análoga del dolor 1 2 3 4 0                                                                                                    | FC / Min                                  | 0 10             | FR / Min |           | SaO <sub>2</sub> % |        |
| Exámen Físico PA / mmHg Temperatura *C Escala análoga del dolor 1 2 3 4 4 Antecedentes Personales                                                                               | FC / Min                                  | Ə 10             | FR/ Min  |           | SaO <sub>2</sub> % |        |
| Exámen Físico PA / mmHg Temperatura *C Escala análoga del dolor 1 2 3 4 4 Antecedentes Personales Alérgicos Si No                                                               | FC / Min                                  | ⊃ 10             | FR / Min |           | SaO <sub>2</sub> % |        |
| Exámen Físico PA / mmHg Temperatura ?C Escala análoga del dolor 1 2 3 4 4 Antecedentes Personales Alérgicos Si No Observaciones                                                 | FC / Min                                  | ⊃ 10             | FR / Min |           | SaO2%              |        |
| Exámen Físico PA / mmHg Temperatura *C Escala análoga del dolor 1 2 3 4 4 Antecedentes Personales Alérgicos Si No Observaciones                                                 | FC / Min                                  | ⊃ 10             | FR / Min |           | SaO <sub>2</sub> % |        |
| Exámen Físico PA / mmHg Temperatura *C Escala análoga del dolor 1 2 3 4 C Antecedentes Personales Alérgicos Si No Observaciones Clasificación de Urgencia del Paciente          | FC / Min                                  | ⊃ 10             | FR / Min |           | SaO2 %             |        |
| Exámen Físico PA / mmHg Temperatura *C Escala análoga del dolor 1 2 3 4 4 Antecedentes Personales Alérgicos Si No Observaciones  *Clasificación de Urgencia del Paciente Tipo I | FC / Min                                  | 0 10<br>Tipo III | FR / Min | Τίρο ΙV 💿 | SaO2 %             | Tipo V |

#### Tener en cuenta:

Las demás opciones continúan sin ningún cambio: Atención, Conducta de Urgencias, Seguimiento, Conducta de Alta, Atención de Órdenes, Notas Médicas, Notas de Enfermería.

## > Menú: ZONA COVID

Este menú debe ser usado para todos los pacientes con sospecha de COVID.

#### > Recepción

Los campos acompañante y responsable no son obligatorios, sin embargo, se creó un flujo de notificaciones a los acompañantes mediante mensaje de texto el cual permite que este esté actualizado de la atención que se le hace al paciente, por lo tanto, es importante ingresar los datos del acompañante, al final del documento se amplía esta información:

|                                          | RECEPCIÓN COVID                                       |
|------------------------------------------|-------------------------------------------------------|
| Paciente                                 |                                                       |
| Identificación 8407196                   |                                                       |
| Nombre Eladio Fanuel                     | Apellido Soler Cabello                                |
| Edad 57                                  | Sexo Masculino                                        |
| Ocupación OCUPACION NO ESPECIFICADA      | Teléfono 3402071                                      |
| Afiliación                               |                                                       |
| Tipo COTIZANTE                           | Semanas de Cotización 37                              |
| Grupo de Ingresos A                      | Estado del Usuario TIENE DERECHO A COBERTURA INTEGRAL |
| Acompañante 🔲                            |                                                       |
| *Nombre                                  |                                                       |
| Parentesco Conyuge                       | *Teléfono                                             |
| Responsable                              |                                                       |
| Nombre                                   |                                                       |
| Parentesco Debe seleccionar una opción 🔻 | Teléfono                                              |
| Observación:                             |                                                       |
|                                          |                                                       |
|                                          | h                                                     |
|                                          |                                                       |
|                                          | ENCOLAR                                               |

#### > Triage Covid

En la parte inicial se muestran los datos básicos del paciente:

|                                 |                                   | TARJETA DE TRIAGE                        |               |
|---------------------------------|-----------------------------------|------------------------------------------|---------------|
| Paciente                        |                                   |                                          |               |
| Identificación                  | CC 8434161 Inf. Básica            | Nombre BRAHIAN ALEJANDRO Apellido /      | ARBOLEDA MAZO |
| Plan / Convenio                 | POS (URGENCIAS POS EPS-SUR/ V     | Tiempo de Triage<br>(hh:mm:ss) 00 : 00 : | 54            |
| Atención ARL<br>Tipo afiliación | Atender paciente ARL<br>COTIZANTE |                                          |               |

#### Se muestra nuevamente la información del acompañante, la cual puede ser modificada:

| Acompañante   |            |           |          |            |
|---------------|------------|-----------|----------|------------|
| Nombres Lucia | Parentesco | Conyuge 🔻 | Teléfono | 3014006789 |

Se adiciona nueva sesión con el cuestionario de síntomas respiratorios o nexo epidemiológico, estas preguntas son de carácter obligatorio.

| cuesuonano de sintomas respiratorios o nexo epidennologico                                              |      |      |
|----------------------------------------------------------------------------------------------------|------|------|
| ¿Ha tenido fiebre?                                                                                      | O si | O No |
| ¿Ha tenido problema respiratorio (incluyendo tos) en los últimos 14 días?                               | 🔘 Si | O No |
| ¿Ha tenido dolor muscular, sensación de cansancio o debilidad, dolor de garganta?                       | 🔘 Si | O No |
| ¿En su entorno cercano hay 2 o más casos con fiebre y/o antecedentes clínicos y síntomas respiratorios? | 🔘 si | O No |
| ¿Usted cree que tiene infección por COVID 19?                                                           | 🔘 si | O No |
|                                                                                                    |      |      |

**Escala News:** News 2 es una escala de alerta temprana que permite clasificar a los pacientes de acuerdo a su riesgo clínico, y en el contexto del triage los divide por área de atención según el puntaje.

Para el diligenciamiento de la escala se cuentan con 8 parámetros cada uno con sus valores por rangos, debe seleccionar en cada parámetro el rango en el cual se encuentra, por ejemplo: si la frecuencia respiratoria es de 10 entonces seleccionará el rango que dice (9-11).

Existen 2 parámetros que son excluyentes: "Saturación de oxígeno (SpO2)" y "SpO2 en caso de EPOC" quiere decir que si el paciente no tiene EPOC marcaría únicamente el que dice Saturación de oxígeno, y si tiene EPOC marcaría únicamente el que dice en caso de EPOC. El resto de los parámetros deben diligenciarse completamente.

| Escala NEWS                  |        |          |               |                        |                   |                   |                                                      |
|------------------------------|--------|----------|---------------|------------------------|-------------------|-------------------|------------------------------------------------------|
| Parámetro Fisiológico        |        |          | PUNTAJE NEWS: |                        |                   |                   |                                                      |
|                              | 3      | 2        | 1             | 0                      | 1                 | 2                 | 3                                                    |
| Frecuencia respiratoria      | ≤ 8    |          | 9 - 11        | 12 - 20                |                   | 21 - 24           | ≥ 25                                                 |
| Saturación de oxígeno (SpO2) | ≤ 91   | 92 - 93  | 94 - 95       | ≥ 96                   |                   |                   |                                                      |
| SpO2 en caso de EPOC         | ≤ 83   | 84 - 85  | 86 - 87       | 88 - 92<br>≥ 93 sin O2 | 93 - 94<br>con O2 | 95 - 96<br>con O2 | ≥ 97<br>con O2                                       |
| ¿Oxígeno suplementario?      |        | SI       |               | Aire<br>ambiente       |                   |                   |                                                      |
| Tensión arterial sistólica   | ≤ 90   | 91 - 100 | 101 - 110     | 111 - 219              |                   |                   | ≥ 220                                                |
| Fecuencia cardiaca           | ≤ 40   |          | 41 - 50       | 51 - 90                | 91 - 110          | 111 - 130         | ≥ 131                                                |
| Temperatura                  | ≤ 35.0 |          | 35.1 - 36.0   | 36.1 - 38.0            | 38.1 - 39.0       | ≥ 39.1            |                                                      |
| Nivel de conciencia          |        |          |               | Alerta                 |                   |                   | Confundido<br>Desorientado<br>Agitado<br>Inconciente |

PUNTAJE NEWS: 6 Parámetro Fisiológico 3 0 recuencia respiratoria Saturación de oxígeno (SpO2) 95 - 96 con O2 SpO2 en caso de EPOC Aire ambiente Oxígeno suplementario? Tensión arterial sistólica Fecuencia cardiaca Temperatura Alerta livel de concien News IV Sala de Reanimación News III Sala de Observación News II O Sala Fast Track News I Consulta Rápida

Una vez diligenciada la escala News automáticamente el sistema muestra la clasificación asignada al paciente.

El paciente se clasifica de manera automática según el puntaje así:

**0-4 (news I):** Riesgo bajo. Será direccionado a consulta rápida.

**3 en cualquier parámetro (news II):** Riesgo bajo/medio. Será direccionado a sala fast track.

5-6 (news III): Riesgo medio. Será direccionado a sala de observación.

**7 o más (news IV):** Riesgo alto. Será direccionado a sala de reanimación.

Y al dar clic en guardar confirma cual fue el nivel elegido para el paciente, además asigna el lugar de atención:

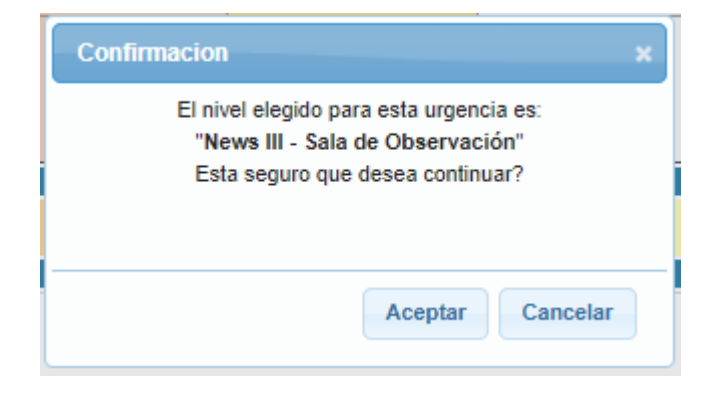

Al dar clic en aceptar IPS@ encolara de manera automática un listado de ayudas diagnosticas que corresponden al paciente según el nivel News en el que fue clasificado, si se genera algún error de sistema o por parametrización del negocio se mostrara un mensaje informativo:

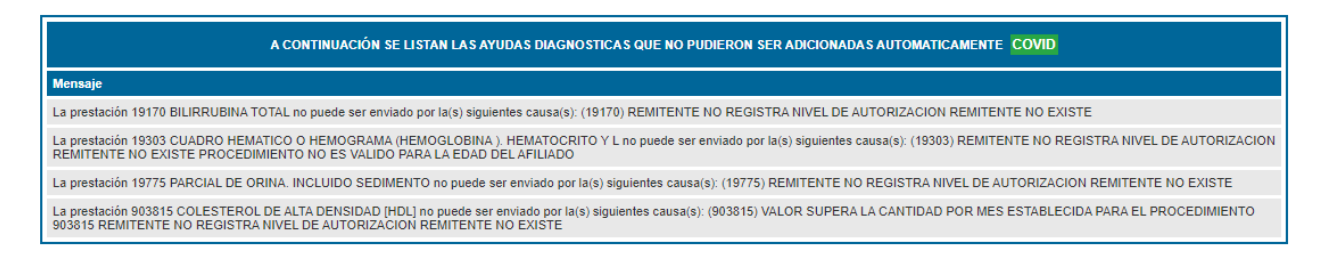

Regresar

En este caso deben validar el mensaje y realizar la acción correspondiente para enviar las ayudas diagnosticas de manera manual.

#### Tener en cuenta:

Al final de este manual se encuentra el listado de ayudas diagnosticas se encolarán automáticamente.

#### > Atención Covid

Al ingresar se listan los pacientes desde la clasificación News IV hasta la News I, además muestra Nombre del paciente, identificación, edad, fecha y hora de llegada, plan/convenio, IPS básica, **Lugar de atención** y si requiere aislamiento.

|   | LISTA DE PACIENTES ATENCIÓN (6) COVID |                |         |                         |                 |                                                  | Seleccione filt        | tro                     |   | •        |   |    |
|---|---------------------------------------|----------------|---------|-------------------------|-----------------|--------------------------------------------------|------------------------|-------------------------|---|----------|---|----|
|   | Paciente                              | Identificación | Edad    | Fecha y Hora de Llegada | Plan / Convenio | IPS Básica                                       | Lugar de<br>atención   | Requiere<br>aislamiento |   |          |   |    |
| - | MATEO ALBERTO POSADA ORTIZ            | CC - 9266150   | 51 Años | 2020-04-13 13:47:41.0   | POS             | (54) I.P.S. PUNTO DE<br>SALUD ALTOS DEL<br>PRADO | Sala de<br>Reanimación | NO                      | 6 | *        | ۹ | \$ |
|   | Tiburcio Javier Farre Carbonell       | CC - 3021350   | 80 Años | 2020-04-13 13:54:15.0   | POS             | (80) I.P.S. PUNTO DE<br>SALUD CENTRO             | Sala de<br>Observación | NO                      | ъ | ₩.       | ٩ | \$ |
|   | NORALBA GONZALEZ RAMIREZ              | CC - 79148907  | 60 Años | 2020-04-14 08:22:30.0   | POS             | (54) I.P.S. PUNTO DE<br>SALUD ALTOS DEL<br>PRADO | Sala de<br>Observación | NO                      | ъ | <b>#</b> | ٩ | \$ |
|   | Keila Betania Sanchez Bernal          | CC - 39869707  | 76 Años | 2020-04-13 21:17:45.0   | POS             | (54) I.P.S. PUNTO DE<br>SALUD ALTOS DEL<br>PRADO | Sala Fast Track        | NO                      | 3 | <b>1</b> | ۹ | \$ |
|   | Gregorio Adriano Gomez Climent        | CC - 8414702   | 57 Años | 2020-04-13 13:58:10.0   | POS             | (54) I.P.S. PUNTO DE<br>SALUD ALTOS DEL<br>PRADO | Consulta Rápida        | NO                      | 3 | <b>i</b> | 0 | \$ |

| ELIMINAR | DE | LA | LISTA | POR | AUSENCIA |  |
|----------|----|----|-------|-----|----------|--|
|          |    |    |       |     |          |  |

Al ingresar a la atención IPS@ muestra nuevamente un mensaje

#### Actualización Urgencias y AP

informando que algunas ayudas diagnosticas que no pudieron se encoladas de manera automática, dar clic en ver detalle para mostrar porque no se encolaron.

| HISTORIA CLÍNICA COVID                                                              |
|-------------------------------------------------------------------------------------|
| Algunas ayudas diagnosticas no pudieron ser adicionadas automáticamente Ver Detalle |
| Paciente                                                                            |

Se muestra nuevamente la información del paciente en caso de que se requiera algún cambio:

| Acompañante   |            |           |          |            |
|---------------|------------|-----------|----------|------------|
| Nombres Lucia | Parentesco | Conyuge 🔻 | Teléfono | 3014006789 |

Se adiciona también la sección de factores de riesgo para COVID, los cuales pueden cambiar a necesidad y según informe el ministerio de salud.

| Factores de Riesgo para COVID             |                              |                          |
|-------------------------------------------|------------------------------|--------------------------|
| Diabetes Mellitus tipo 2                  | Asma                         | Accidente cardiovascular |
| Edad mayor a 60 años                      | Cáncer                       | Enfermedad autoinmune    |
| Enfermedad cardiovascular                 | EPOC EPOC                    | Hipotiroidismo           |
| Fiebre al ingreso                         | Falla renal                  | Malnutrición             |
| <ul> <li>Hipertensión arterial</li> </ul> | Insuficiencia respiratoria   | Uso de corticoides       |
| Tabaquismo                                | VIH u otra inmunodeficiencia |                          |

En la parte final del formulario se notifica la sala en la que se encuentra el paciente y da la posibilidad de realizar algún cambio si aplica.

| Atención                                                    |             |        |                   |                                                                                                    |  |
|-------------------------------------------------------------|-------------|--------|-------------------|----------------------------------------------------------------------------------------------------|--|
| Lugar de Atención registrado en Triage: Sala de Observación |             | Lu     | ugar de Atención: | <b>T</b>                                                                                                    |  |
|                                                             | GUARDAR CAN | CEL AR | HISTORIA          | Consulta Rápida<br>Sala Fast Track<br>Sala de Observación<br>Sala de Reanimación<br>Zona de Observación Extendida |  |

#### > Conducta de urgencias Covid

Se adiciona al inicio del formulario el mismo mensaje con las ayudas diagnosticas que no pudieron se encoladas de manera automática, dar clic en ver detalle para mostrar porque no se encolaron.

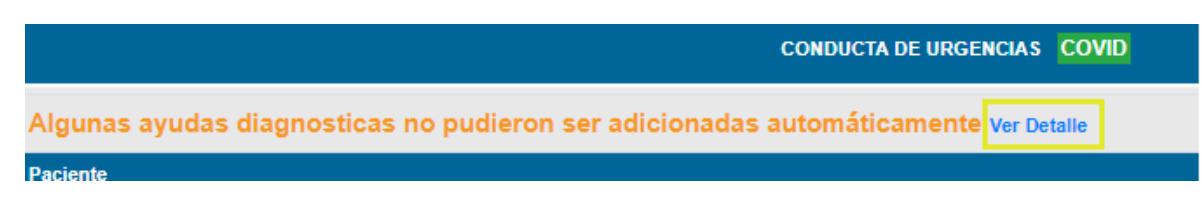

Las demás secciones continúan sin modificaciones: Medicamentos, Ayudas diagnósticas (precargadas desde el triage según la clasificación) podrán modificarse según se requiera, interconsulta urgente, procedimientos menores, notas de enfermería, notas médicas, el nivel News que reemplaza la escala del triage tradicional, camilla y atención, en este es posible cambiar el lugar de atención del paciente si se requiere.

#### > Hoja de evolución Covid

Muestra la información básica del paciente, en datos triage es posible acceder a la escala News:

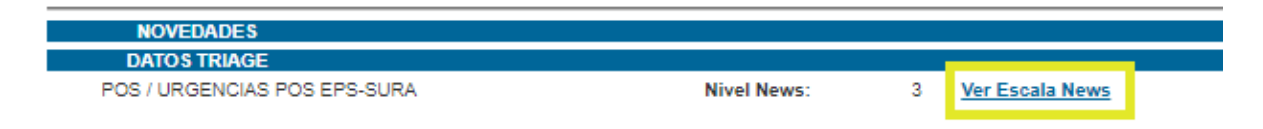

| ) 110 eo seguro   ipudidioaramericanarcom, ipos/argeneico.5homEscalationadoTeodargeneia 555525 1 Q |        |          |             |                        |                   |                   |                                                      |  |  |
|----------------------------------------------------------------------------------------------------|--------|----------|-------------|------------------------|-------------------|-------------------|------------------------------------------------------|--|--|
| Parámetro Fisiológico                                                                              |        |          |             |                        |                   |                   |                                                      |  |  |
|                                                                                                    | 3      | 2        | 1           | 0                      | 1                 | 2                 | 3                                                    |  |  |
| Frecuencia respiratoria                                                                            | ≤8     |          | 9 - 11      | 12 - 20                |                   | 21 - 24           | ≥ 25                                                 |  |  |
| Saturación de oxígeno (SpO2)                                                                       | ≤ 91   | 92 - 93  | 94 - 95     | ≥ 96                   |                   |                   |                                                      |  |  |
| SpO2 en caso de EPOC                                                                               | ≤ 83   | 84 - 85  | 86 - 87     | 88 - 92<br>≥ 93 sin O2 | 93 - 94<br>con O2 | 95 - 96<br>con O2 | ≥ 97<br>con O2                                       |  |  |
| ¿Oxígeno suplementario?                                                                            |        | SI       |             | Aire<br>ambiente       |                   |                   |                                                      |  |  |
| Tensión arterial sistólica                                                                         | ≤ 90   | 91 - 100 | 101 - 110   | 111 - 219              |                   |                   | ≥ 220                                                |  |  |
| Fecuencia cardiaca                                                                                 | ≤ 40   |          | 41 - 50     | 51 - 90                | 91 - 110          | 111 - 130         | ≥ 131                                                |  |  |
| Temperatura                                                                                        | ≤ 35.0 |          | 35.1 - 36.0 | 36.1 - 38.0            | 38.1 - 39.0       | ≥ 39.1            |                                                      |  |  |
| Nivel de conciencia                                                                                |        |          |             | Alerta                 |                   |                   | Confundido<br>Desorientado<br>Agitado<br>Inconciente |  |  |
| Clasificación                                                                                      |        |          |             |                        |                   |                   |                                                      |  |  |
| News IV                                                                                            | / 0    | N        | lews III 🔘  |                        | News II           |                   | News I                                               |  |  |

También se muestra las preguntas y respuestas del cuestionario de síntomas respiratorios o nexo epidemiológico, Factores de Riesgo para COVID y la opción de ver la escala Apache.

#### > Conducta de Alta Covid

En este menú se realiza el alta del paciente y en información Covid se programa el seguimiento del paciente desde la bandeja de gestión.

- **Registro al Alta:** Permite diligenciar el estado de salida del paciente y la remisión.

| Registro al Alta                       |                                                                                                    |
|----------------------------------------|----------------------------------------------------------------------------------------------------|
| Estado a la Salida                     | Remisión                                                                                                    |
| <ul><li>Vivo</li><li>Fallece</li></ul> | <ul> <li>Ninguna</li> <li>APH</li> <li>Hospitalización Institucional</li> <li>Valoración Urgente Especialista</li> </ul> |

- Información Covid: En esta sección se solicitan varios datos relacionados con COVID del paciente:

| Información COVID-19                                       |                  |                                       |              |                  |
|------------------------------------------------------------|------------------|---------------------------------------|--------------|------------------|
| Clasificación COVID-19: Seleccione uno 🔻 Tipo de contacto: | Seleccione uno 🔻 | Fecha de toma de la muestra COVID-19: | 📎 Resultado: | Seleccione uno V |

**Clasificación COVID-19:** se realiza la clasificación del paciente desde el caso 1 hasta el caso 5, según las indicaciones del Ministerio de Salud.

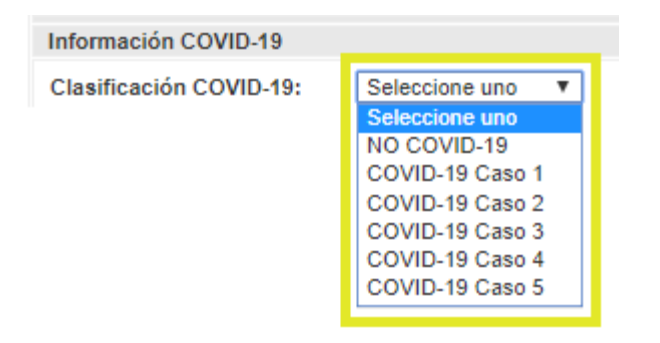

En caso de que el paciente no sea sospechoso ni confirmado COVID, por ejemplo, un paciente que ingresó triage l directamente a reanimación (TEC, trauma, entre otros) si se define que no es un paciente sospecho ni confirmado COVID, debe seleccionarse paciente NO COVID-19, al seleccionar esta opción Ips@ muestra un mensaje confirmando que va a borrar algunos datos (Recomendaciones automáticas, fecha de toma de muestra y resultado):

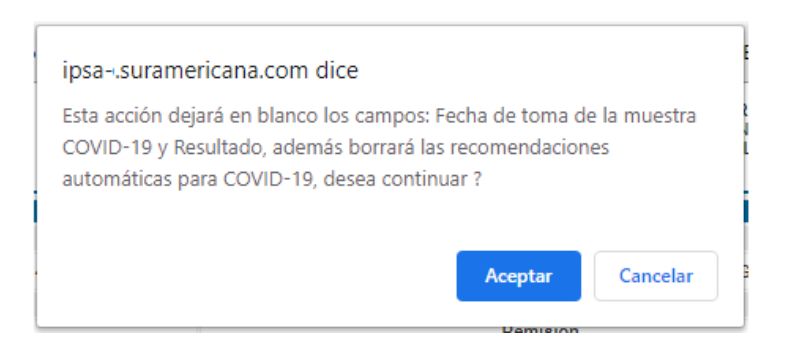

Esta sección también permite seleccionar la fecha de toma de muestra y el resultado. Estos dos últimos campos no son obligatorios.

**Tipo de contacto:** Se debe seleccionar una de estas opciones y es un campo obligatorio si se marca alguna clasificación COVID-19:

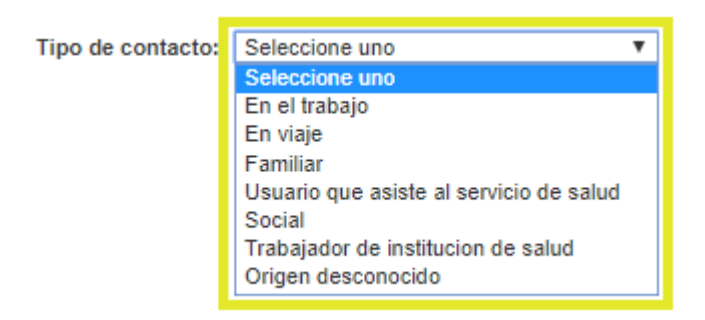

#### Fecha de toma de la muestra COVID-19 y Resultado: Permite

ingresar la fecha de toma de la muestra y seleccionar el resultado, estos campos no son obligatorios.

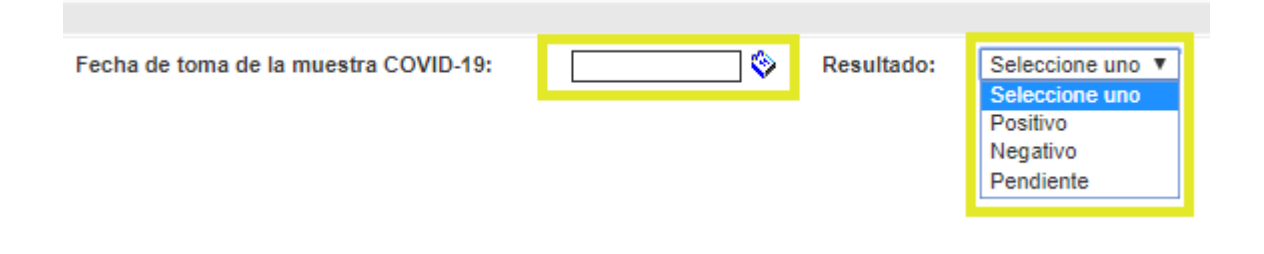

- **Recomendaciones:** En esta sección se van a precargar algunas recomendaciones y signos de alarma para las personas con sospecha de COVID, recordar que esta sección puede quedar vacía si el paciente se clasifica como NO COVID-19.

| RECOMENDACIONES, ATENCIÓN: 9803248                                                                                                    |          |  |  |  |  |
|----------------------------------------------------------------------------------------------------|----------|--|--|--|--|
| 1.<br>Estas son algunas recomendaciones para protegerte a ti o a los tuyos en caso de sospecha de infección por COVID-19.                                                                                                    |          |  |  |  |  |
| <ul> <li>Si tú o una de las personas con las que vives presenta síntomas COVID-19, mantén la calma, usa tapabocas, garantiza el uso de una habitación individual con condiciones sanitarias favorables y bien ventiladas.</li> <li>Limita los movimientos dentro de la casay reduce al mínimo los espacios compartidos (por ejemplo, cocina y baño). En caso de que compartas el baño, debes desinfectarlo luego de cada uso y garantizar su ventilación. Mantén una distancia mínima de 1 metro con el resto de las personas idealmente 2 metros.</li> <li>Lava tus manos frecuentemente con agua, jabón y sécate con toallas de un único uso o de tela limpias, esto disminuye en un 50 % la posibilidad de infección del virus.</li> <li>Evite tocarse los ojos, nariz y la boca con las manos sin lavar</li> <li>Los elementos como sábanas, toallas, platos y cubiertos no deben compartirse y deben lavarse con agua y jabón después de cada uso.</li> <li>Antibacteriai: este es un complemento del lavado de manos y logra eliminar la mayor cantidad de organismos cuando no tienes acceso al lavado con agua y jabón.</li> <li>Desinfecta las superficies: debes limpiar las superficies o los objetos que usas. Por ejemplo: el celular, las llaves y otros artículos que manipules con frecuencia. Puedes hacerdo con una toalla con alcohol o algún desinfectante.</li> <li>Evita automedicarte</li> </ul> |          |  |  |  |  |
| <ul> <li>2.</li> <li>Signos de alarma: si tú o alguno de tus familiares presenta algunos de estos signos debe llamar a las líneas de atención: <ul> <li>Confusión: cuando la persona se siente perdida, desubicada de un momento a otro dentro de la casa.</li> <li>Dificultad respiratoria: cuando empieza a acelerarse la respiración.</li> <li>Fiebre superior a 38º que no disminuye ni con medidas locales (como bañarse) ni con medicamentos. (Si eres mayor de 80 años, se considera fiebre mayor a 37,2°c)</li> <li>Vómito o diarrea: si presenta 4 episodios de vómito o diarrea en 1 hora o 10 episodios en 24 horas.</li> </ul> </li> <li>En SURA nos aseguramos de brindarte la mejor atención. Gracias por hacer un uso eficiente y responsable de nuestros servicios y contribuir al bienestar de todos.</li> </ul>                                                                                                    | Eliminar |  |  |  |  |
| Adici                                                                                                    | onar     |  |  |  |  |
|                                                                                                    | piar     |  |  |  |  |
| Enviar por correo electrónico:                                                                                                    |          |  |  |  |  |
| INCAPACIDAD FÓRMULAS POS AYUDAS DX POS REMISIONES POS AT BIOLÓGICO HISTORIA<br>FINALIZAR CONSULTA                                                                                                    |          |  |  |  |  |

También se pueden adicionar nuevas recomendaciones, además se habilita el envío por correo electrónico y mensaje de texto, siempre confirmar ambos datos para enviar la información correctamente.

#### Tener en cuenta:

Buscando la seguridad del personal y disminuyendo los riesgos se busca imprimir lo mínimo, y todo deberá ser enviado vía mensaje de texto y email.

#### > Atención de ordenes Covid

El único cambio que tiene es la clasificación dada en el triage la cual cambia por la clasificación News.

News II

#### > Notas Médicas Covid

News IV

A esta sección se agrega la escala Apache II: Es un sistema de valoración de gravedad y predictor de mortalidad. Cuenta con parámetros clínicos, paraclínicos, escala de Glasgow, edad y comorbilidades, que al seleccionarse totalizan una puntuación y predicen el porcentaje de mortalidad.

La escala puede ser diligenciada de manera parcial y gradual pues guarda los parámetros que se ingresen, y posteriormente pueden ser completados o cambiados según el estado clínico y el resultado de paraclínicos, así se evita que debas ingresar el mismo resultado varias veces.

Dentro de los parámetros existen dos que son excluyentes (si se marca uno se desmarca el otro) pues se debe a "Si FiO2  $\ge$ 0.5" y "Si FiO2  $\le$ 0.5), por lo que solo te dejará marcar uno de los dos.

| Escala Apache II                     |        |                |                 |              |                     |                    |                   |                   |          |  |
|--------------------------------------|--------|----------------|-----------------|--------------|---------------------|--------------------|-------------------|-------------------|----------|--|
| Acute Physiology Score               |        |                |                 |              |                     |                    |                   |                   |          |  |
| SCORE                                | 4      | 3              | 2               | 1            | 0                   | 1                  | 2                 | 3                 | 4        |  |
| Temperatura rectal (°C)              | ≥ 41   | 39.0 - 40.9    |                 | 38.5 - 38.9  | 36.0 - 38.4         | 34.0 - 35.9        | 32.0 - 33.9       | 30.0 - 31.9       | ≤ 29.9   |  |
| Presión arterial media               | ≥ 160  | 130 - 159      | 110 - 129       |              | 70 - 109            |                    | 50 - 69           |                   | ≤ 49     |  |
| Frecuencia cardíaca                  | ≥ 180  | 140 - 179      | 110 - 139       |              | 70 - 109            |                    | 55 - 69           | 40 - 54           | ≤ 39     |  |
| Frecuencia respiratoria              | ≥ 50   | 35 - 49        |                 | 25 - 34      | 12 - 24             | 10 - 11            | 6 - 9             |                   | ≤ 5      |  |
| pH Arterial                          | ≥ 7.70 | 7.60 - 7.69    |                 | 7.50 - 7.59  | 7.33 - 7.49         |                    | 7.25 - 7.33       | 7.15 - 7.24       | < 7.15   |  |
| Oxigenación<br>Si FiO2 ≥ 0.5 (AaDO2) | ≥ 500  | 350 - 499      | 200 - 349       |              | < 200               |                    |                   |                   |          |  |
| \$i FiO2 ≤ 0.5 (paO2)                |        |                |                 |              | > 70                | 61 - 70            |                   | 55 - 60           | < 55     |  |
| Sodio plasmático (mmol/L)            | ≥ 180  | 160 - 179      | 155 - 159       | 150 - 154    | 130 - 149           |                    | 120 - 129         | 111 - 119         | ≤ 110    |  |
| Potasio plasmático (mmol/L)          | ≥ 7.0  | 6.0 - 6.9      |                 | 5.5 - 5.9    | 3.5 - 5.4           | 3.0 - 3.4          | 2.5 - 2.9         |                   | < 2.5    |  |
| Creatinina * (mg/dL)                 | ≥ 3.5  | 2.0 - 3.4      | 1.5 - 1.9       |              | 0.6 - 1.4           |                    | < 0.6             |                   |          |  |
| Hematocrico (%)                      | ≥ 60.0 |                | 50.0 - 59.9     | 46.0 - 49.9  | 30.0 - 45.9         |                    | 20.0 - 29.9       |                   | < 20.0   |  |
| Leucocitos x1000                     | ≥ 40.0 |                | 20.0 - 39.9     | 15.0 - 19.9  | 3.0 - 14.9          |                    | 1.0 - 2.9         |                   | < 1.0    |  |
|                                      |        |                |                 |              |                     |                    |                   |                   |          |  |
| Glasgow Score                        |        |                |                 |              |                     |                    |                   |                   |          |  |
| Apertura Ocular                      |        | Verbal (       | No intubado)    |              | Verbal (In          | tubado)            |                   | Respuesta mol     |          |  |
| 3 - Órdenes verbales                 |        |                | Confusa         |              | 3 - Canacidad do br | ablar cuestionable |                   | 5 - Localiza ol d |          |  |
| 2 - Estímulo deloror                 | ·      |                | as inanroniadas |              | 1 - No boy          |                    |                   | A - Retira al de  | lor      |  |
| 1 - No hav recovered                 |        | 2 - Sopidor    | incomprensibles |              | i - No fidy i       | respuesta          |                   | 3 - Elevión anos  | mal      |  |
| i - No nay respuesta                 | ·      | 2 - 30/1008    | av recouerta    |              |                     |                    |                   | - Respuesta on or | rtanción |  |
|                                      |        | 1 - NO 1       | iay respuesta   |              |                     |                    |                   | 1 - Sin movimio   | ntos     |  |
|                                      |        |                |                 |              |                     |                    |                   | i - Sin movimie   | 1105     |  |
|                                      |        |                |                 | Edad         |                     |                    |                   |                   |          |  |
| 0                                    |        | 2              |                 |              | 3                   |                    | 5                 |                   | 6        |  |
| < 45                                 |        | 45 - 54        |                 | 5            | 5 - 64              | (                  | 65 - 74           | (                 | ≥ 75     |  |
|                                      |        |                | Ent             | fermedades C | rónicas             |                    | -                 |                   |          |  |
| 0                                    |        | 2              | 2               |              |                     |                    | 5                 |                   |          |  |
| Ninguna                              |        | Postoperatorio | programado      |              |                     | Posto              | peratorio urgente | o médico          |          |  |
|                                      |        | PUN            | TUACIÓN<br>4    |              | MORTALI<br>4        | IDAD (%)<br>I      |                   |                   |          |  |
|                                      |        |                |                 |              |                     |                    |                   | Guardar           | Limpiar  |  |

Cada que se realice un cambio, generará la puntuación de manera automática.

#### Tener en cuenta:

Se debe dar clic en **Guardar** en la escala apache cada vez que se requiera que el sistema cargue la información en la evolución, ya que el sistema solo genera un guardado automático para evitar perdida de información y mostrar la puntuación y la mortalidad.

| Evolución  |          |                                                                          |                        |
|------------|----------|--------------------------------------------------------------------------|------------------------|
| Día        | Hora     | Observación                                                              | Profesional            |
| 2020/04/18 | 14:30:22 | Se ha actualizado la escala Apache II. Puntuacion: 11 - Mortalidad: 15 % | MEDICO ENTRENAMIENTO_1 |
| 2020/04/18 | 14:36:04 | Se ha actualizado la escala Apache II. Puntuacion: 6 - Mortalidad: 8 %   | MEDICO ENTRENAMIENTO_1 |

#### > Notas de enfermería Covid

No se realiza ningún cambio.

#### > Recomendaciones enviadas por mensaje de texto y correo:

De esta manera visualiza el paciente la información que le fue enviada en la conducta de alta.

Mensaje de texto:

Hola Carlo , en SURA tu salud es lo mas importante, por eso te entregamos las recomendaciones generadas por el medico despues de tu consulta del 2020-05-07. Recomendaciones aqui: <u>http://ma.sv/IQM5m2</u>

#### Correo electrónico:

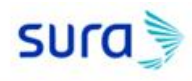

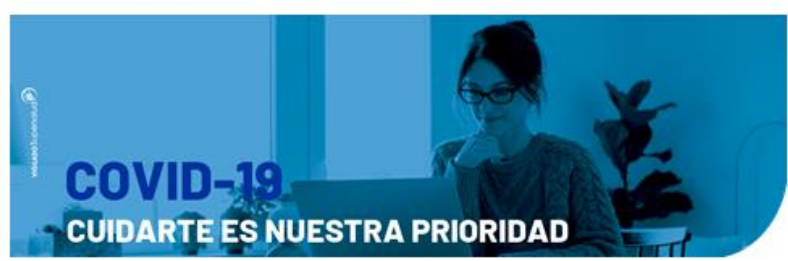

#AsegúrateDeHacerTuParte

#### Hola, Luis

Pensando en tu bienestar y de acuerdo a la consulta que tuviste con nosotros el 2020-05-07, atendida por DARIO GOMEZ MUNOZ, profesional en salud; te entregamos algunas recomendaciones que debes tener en cuenta a partir de este momento.

En el archivo adjunto encuentras las recomendaciones generadas por el médico después de atenderte, al abrirlo te pedirá una contraseña que es tu número de cédula.

Este mensaje ha sido generado automáticamente. Por favor no lo respondas.

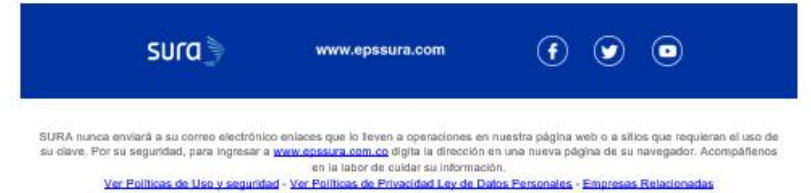

#### Información del PDF:

| Recomendaciones de la cor<br>Orden: 117872643 IPS<br>Paciente: PEPITO PEREZ<br>Estas son algunas recomen<br>• Si tú o una de las persona<br>una habitación individual                                                                                                    | sulta<br>Atiende: (54) I.P.S. PUNTO DE S<br>daciones para protegerte a ti o                                                                                                    | SALUD ALTOS DEL PRADO<br>Identificación: CC 999999<br>a los tuyos en caso de sospecha de in                                                                                                    | NIT: 811007832<br>fección por COVID-19.                                                                                                    |
|----------------------------------------------------------------------------------------------------|----------------------------------------------------------------------------------------------------|----------------------------------------------------------------------------------------------------|----------------------------------------------------------------------------------------------------|
| Orden: 117872643 IPS Paciente: PEPITO PEREZ Estas son algunas recomen  Si tú o una de las persona una habitación individual                                                                                                    | Atiende: (54) I.P.S. PUNTO DE S<br>daciones para protegerte a ti o                                                                                                    | SALUD ALTOS DEL PRADO<br>Identificación: CC 999999<br>a los tuyos en caso de sospecha de in                                                                                                    | NIT: 811007832<br>fección por COVID-19.                                                                                                    |
| Paciente: PEPITO PEREZ<br>Estas son algunas recomen<br>• Si tú o una de las persona<br>una habitación individual                                                                                                    | daciones para protegerte a ti o                                                                                                    | Identificación: CC 999999<br>a los tuyos en caso de sospecha de in                                                                                                    | fección por COVID-19.                                                                                                    |
| Estas son algunas recomen<br>• Si tú o una de las persona<br>una habitación individual                                                                                                    | daciones para protegerte a ti o                                                                                                    | a los tuyos en caso de sospecha de in                                                                                                    | fección por COVID-19.                                                                                                    |
| <ul> <li>Si tú o una de las persona<br/>una habitación individual</li> </ul>                                                                                                    |                                                                                                    |                                                                                                    |                                                                                                    |
| <ul> <li>que compartas el baño, d<br/>metro con el resto de las</li> <li>Lava tus manos frecuent<br/>% la posibilidad de infecc</li> <li>Evite tocarse los ojos, na</li> <li>Los elementos como sáb<br/>cada uso.</li> <li>Antibacterial: este es un<br/>acceso al lavado con agu:</li> <li>Desinfecta las superficie<br/>artículos que manipules c</li> <li>Evita automedicarte</li> <li>TOME MUCHA AGUA</li> </ul> | ebes desinfectarlo luego de car<br>personas idealmente 2 metros.<br>emente con agua, jabón y sécat<br>ión del virus.<br>iz y la boca con las manos sin la<br>anas, toallas, platos y cubiertos<br>complemento del lavado de mai<br>y jabón. Recuerda que el gel de<br>e debes limpiar las superfícies<br>on frecuencia. Puedes hacerlo | da uso y garantizar su ventilación. Mai<br>re con toallas de un único uso o de tel<br>avar<br>no deben compartirse y deben lavars<br>nos y logra eliminar la mayor cantidad<br>ebe tener por lo menos, 70 % de alcol<br>o los objetos que usas. Por ejemplo:<br>con una toalla con alcohol o algún de | ntén una distancia mínima de 1<br>a limpias, esto disminuye en un 5<br>se con agua y jabón después de<br>I de organismos cuando no tiene<br>nol en su composición.<br>el celular, las llaves y otros<br>sinfectante. |
| NO SALGA DE CASA     TOMESE LA TEMPERATU                                                                                                    | RA                                                                                                    |                                                                                                    |                                                                                                    |

#### > Flujo de mensajes de texto para el acompañante

Se habilita en los siguientes puntos de la atención un flujo que envía automáticamente al acompañante un mensaje de texto para tenerlo informado del proceso de atención que está teniendo el paciente:

#### > Mensaje de entrada

Hola Veronica, en SURA queremos mantenerte informado sobre la atencion de Carlo. En este momento espera la realizacion del triage. Sigue pendiente de la informacion que desde SURA te estaremos entregando.

#### Confirmación realización triage

Hola Veronica, continuando con nuestra atencion en salud, realizamos el triage a Carlo, procederemos a la espera de la revision medica, una vez reciba esta atencion te informaremos. Sigue pendiente de la informacion que te estaremos entregando.

#### Confirmación atención médica

Hola Veronica, avanzando en la atencion de Carlo, te informamos que ya recibio la atencion medica, estamos a la espera de las indicaciones del medico para contarte. Sigue pendiente de la informacion que te estaremos entregando.

#### Confirmación aplicación medicamentos

Hola Veronica, en estos momentos se estan aplicando los medicamentos ordenados a Carlo, una vez termine este proceso te contaremos el siguiente paso. Gracias por confiar en SURA.

#### Confirmación toma ayuda diagnóstica

Hola Veronica, te contamos que ya se realizaron los examenes de ayudas diagnosticas ordenados a Pepito, estamos a la espera de las indicaciones medicas. Sigue al pendiente de la informacion que te estaremos entregando.

#### Notificación remisión a hospitalización

Hola Veronica, desde SURA finalizamos con la atencion requerida por Carlo de acuerdo con las indicaciones medicas se procede a la hospitalizacion en casa. Puedes estar pendiente de su salida.

#### Confirmación dada de alta: Ninguna, APH, Hospitalización Institucional, Salud en Casa, Valoración Urgente Especialista

Hola Veronica, desde SURA finalizamos con la atencion requerida por Carlo, le daremos de alta para que pueda irse a casa. Puedes estar pendiente de su salida.

Hola Vero, desde SURA finalizamos con el proceso de atencion en sitio, de acuerdo con las indicaciones medicas, Carlo se trasladara a hospitalizacion, Gracias por confiar en nosotros, fue un placer brindarte informacion.

#### > Lista de ayudas diagnosticas que se encolan desde el triage

• NOTA: Las ayudas diagnosticas para particulares no serán encoladas automáticamente.

| ρεοριβοιόν                            | PBS      | POLIZA   | ARL      | PARTICULAR | ESCALA  | ESCALA   | ESCALA  |
|---------------------------------------|----------|----------|----------|------------|---------|----------|---------|
| DESCRIPCION                           | SURACUP  | 4        | 5        | 6          | NEWS II | NEWS III | NEWS IV |
| ALANINO AMINOTRANSFERASAS -ALT, TGP-  | 903866   | 1921000  | 1921000  | 1921000    |         | X        | X       |
| ASPARTATO AMINOTRANSFERASAS -AST,     | 007067   | 1022600  | 1022600  | 1022600    |         | v        | v       |
| TGO-                                  | 303007   | 1322000  | 1322000  | 1322000    |         | ^        | ^       |
| BILIRRUBINA TOTAL                     | 19170    | 1922801  | 1922801  | 1922801    |         | X        | X       |
| CLORO                                 | 903813   | 1923800  | 1923800  | 1923800    |         | X        | X       |
| CREATININA EN SUERO U OTROS FLUIDOS   | 903895   | 1925000  | 1925000  | 1925000    |         | X        | X       |
| DESHIDROGENASA LACTICA -LDH-          | 903828   | 1925300  | 1925300  | 1925300    | X       | X        | X       |
| DIMERO D                              | 902105   | 1911800  | 1911800  | 1911800    | X       | X        | X       |
| FERRITINA                             | 903016   | 1913430  | 1913430  | 1913430    |         | X        | X       |
| GASES ARTERIALES                      | 903839   | 1927200  | 1927200  | 1927200    |         | X        | X       |
| GLUCOSA EN SUERO, LCR U OTRO FLUIDO   | 0070/1   | 0070/1   | 4.4.1    | 0070/1     |         | v        | v       |
| DIFERENTE A ORINA                     | 903641   | 903641   | 441      | 903641     |         | ^        | ^       |
| HEMOGRAMA TIPO III -HEMOGLOBINA,      |          |          |          |            |         |          |         |
| HEMATOCRITO, ROJOS,                   |          |          |          |            |         |          |         |
| INDICESERITROCITARIOS, RECUENTO TOTAL | 902209   | 1914900  | 1914900  | 1914900    | x       | x        | x       |
| Y DIFERENCIAL DE LEUCOCITOS Y         |          |          |          |            |         |          |         |
| PLAQUETAS POR METODOS                 |          |          |          |            |         |          |         |
| SEMIAUTOMATICOS Y MORFOLOGIA POR ME   |          |          |          |            |         |          |         |
| ACIDO LACTICO [L-LACTATO] EN PLASMA O | 903110   | 903110   | 106      | 903110     |         | x        | x       |
|                                       | 007050   | 1000000  | 1000000  | 1000000    | -       | v        | v       |
|                                       | 903850   | 1929000  | 1929000  | 1929000    |         | ×        | X       |
|                                       | 903859   | 1929500  | 1929500  | 1929500    | v       | X        | X       |
|                                       | 906914   | 1903200  | 1903200  | 1903200    | *       | ×        | X       |
|                                       | 903864   | 1931100  | 1931100  | 1931100    | _       | X        | X       |
|                                       | 902045   | 1918400  | 1918400  | 1918400    |         | X        | X       |
|                                       | 902049   | 1918800  | 1918800  | 1918800    |         | X        | X       |
|                                       | 903437   | 1931620  | 1931620  | 1931620    | X       | X        | X       |
| TORAX (P.A. O P.A. Y LATERAL ) REJA   | 871121   | 2111201  | 2111201  | 2111201    | x       | x        | x       |
|                                       | 805100   | 2570001  | 2570001  | 2570001    | v       | v        | v       |
|                                       | 0085//2/ | 0085//2/ | 0085//2/ | 0085//2/   | ×       | ×        | ×       |
|                                       | 0063200  | 0063200  | 0063200  | 0067200    | ^       | ×        | ×       |
| FANEL VIRAL                           | 9000290  | 9000290  | 9003290  | 9000290    |         | ~        | ~       |